## MUOKKAA OMIA JA HUOLLETTAVASI TIETOJA

| _         |              |                |                 |             |               |              |             |            |
|-----------|--------------|----------------|-----------------|-------------|---------------|--------------|-------------|------------|
| Etusivu   | Viestit      | Opinnot        | Poissaolot      | Kalenteri   | Ajankohtaista | Yhteystiedot | Omat tiedot |            |
| Yhteenv   | eto          |                |                 |             |               |              |             | 1-         |
| Kuittaan  | nattomia po  | issaoloja 18 k | pl. Uusia viest | ejä 75 kpl. |               | -            |             |            |
|           |              |                |                 |             |               |              |             | 1 minu .   |
| Lukujärje | stys Kotitel | ntāvāt Huoma   | autukset        |             |               |              | -           | Autori, la |

1. Sisäänkirjautumisen jälkeen, etusivulla valitse "omat tiedot"

| C  | 9 Hel                                                                         | mi        |                  |           |               |              |             |  | vetuloa <u>Ann-</u><br>oko: Pienenr |  |  |
|----|-------------------------------------------------------------------------------|-----------|------------------|-----------|---------------|--------------|-------------|--|-------------------------------------|--|--|
| Et | usivu Viesti                                                                  | t Opinnot | Poissaolot       | Kalenteri | Ajankohtaista | Yhteystiedot | Omat tiedot |  |                                     |  |  |
| Ve | Tietojen tarkistus<br>Valitse huollettava: I IIIIIIIIIIIIIIIIIIIIIIIIIIIIIIII |           |                  |           |               |              |             |  |                                     |  |  |
|    |                                                                               |           | Käyttäjät        | unnus:    |               | Et           | tunimet:    |  |                                     |  |  |
|    |                                                                               |           | Sul              | kunimi:   |               | Kutsu        | manimi:     |  |                                     |  |  |
|    |                                                                               |           | Vaihda salasanaa |           |               |              |             |  |                                     |  |  |

- 2. Valittuasi "omat tiedot" saat esiin kohdan missä voit muokata omia tietojasi ja vaihtaa salasanasi
- Samassa näkymässä saat esiin huollettavasi lapsen/nuoren tiedot "Valitse huollettava"kohdassa. Tässä näkymässä et itse voi muokata tietoja, virheistä voit ilmoittaa koulun koulusihteerille.